## EXPORTAR CERTIFICADO

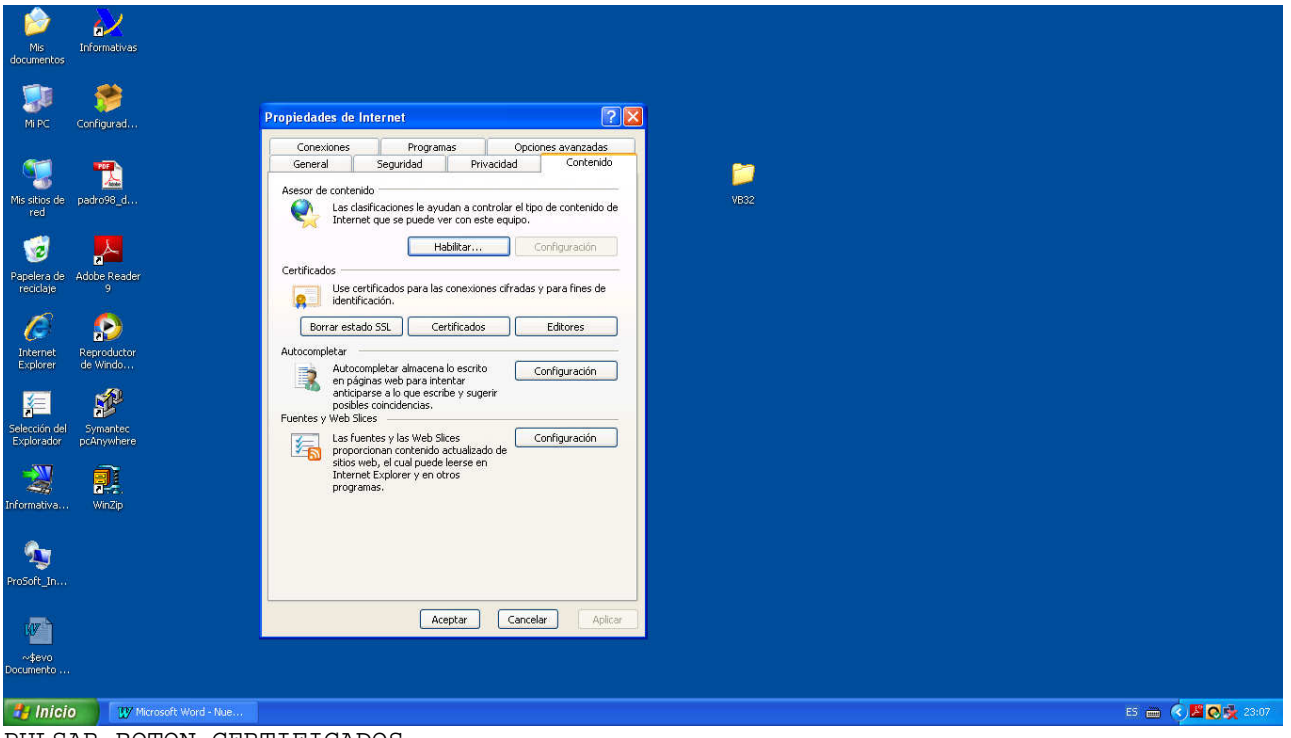

PULSAR BOTON CERTIFICADOS

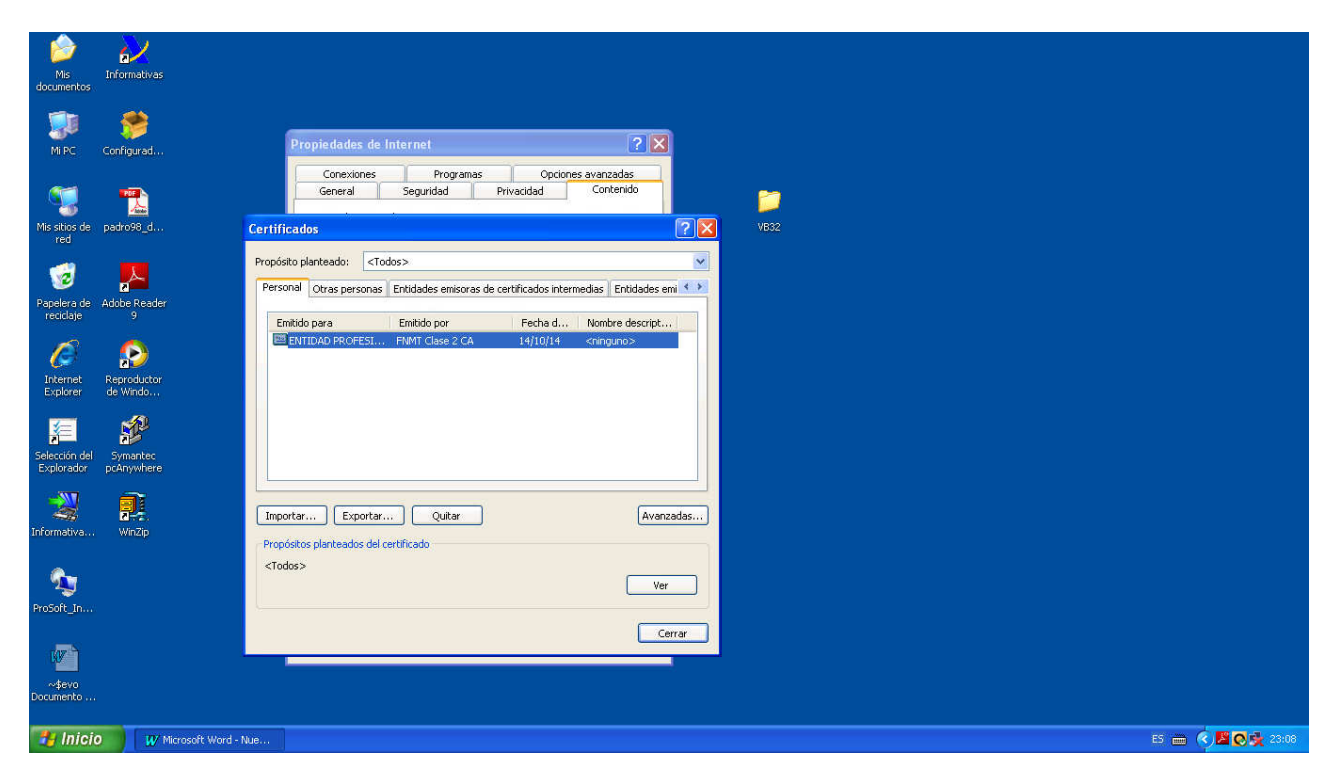

SELECCIONAR CERTIFICADO Y PULSAR BOTON EXPORTAR

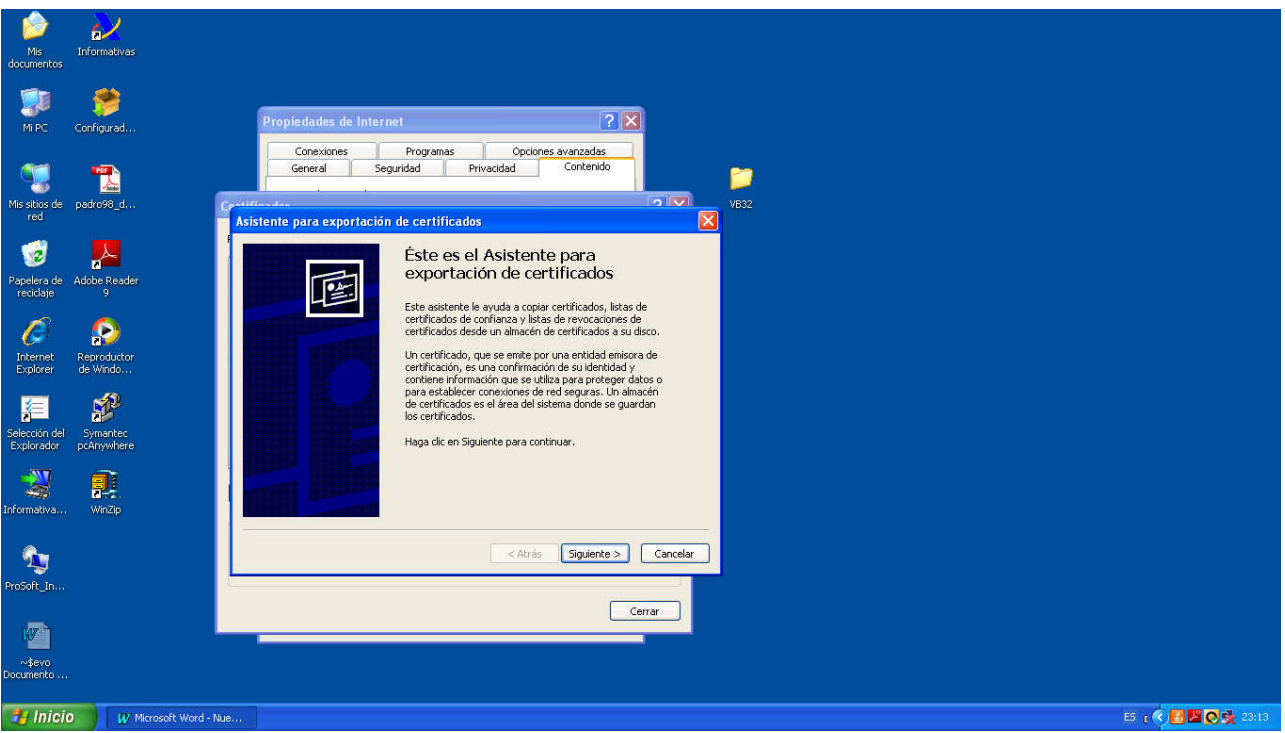

BOTON SIGUIENTE

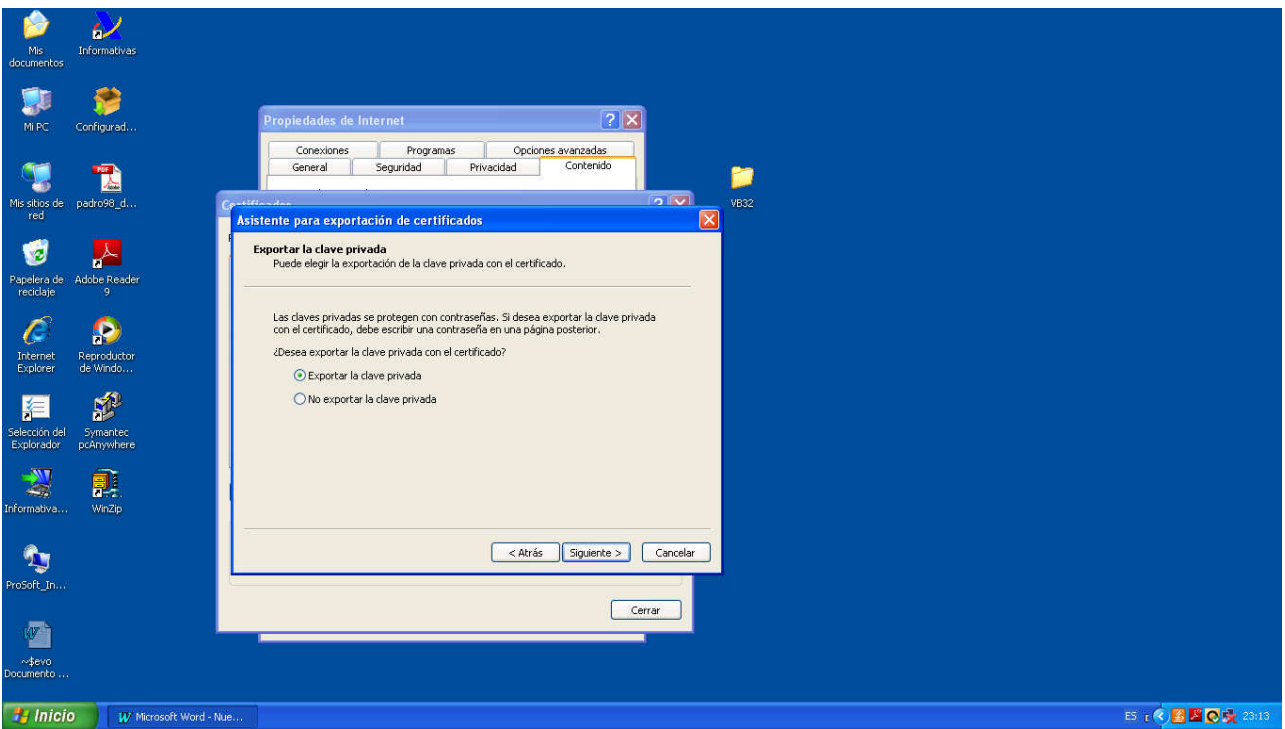

SELECCIONAR OPCION EXPORTAR CLAVE PRIVADA Y BOTON SIGUIENTE

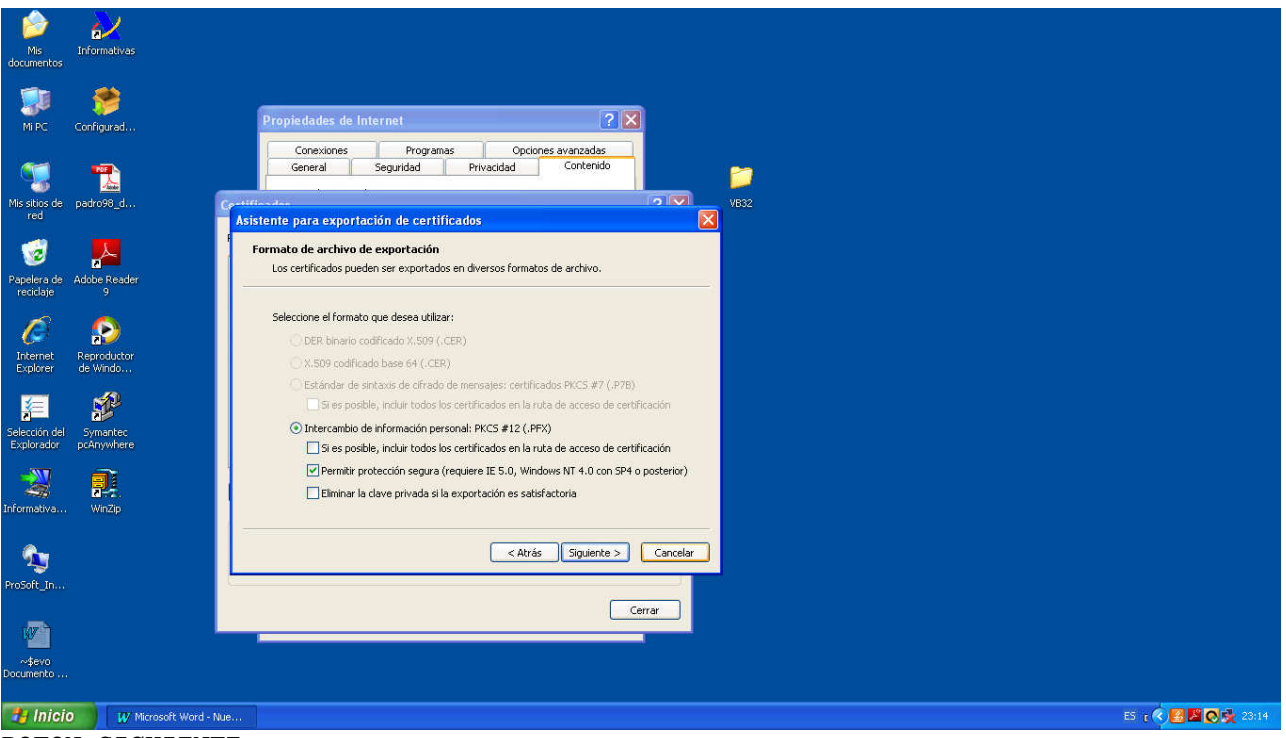

BOTON SIGUIENTE

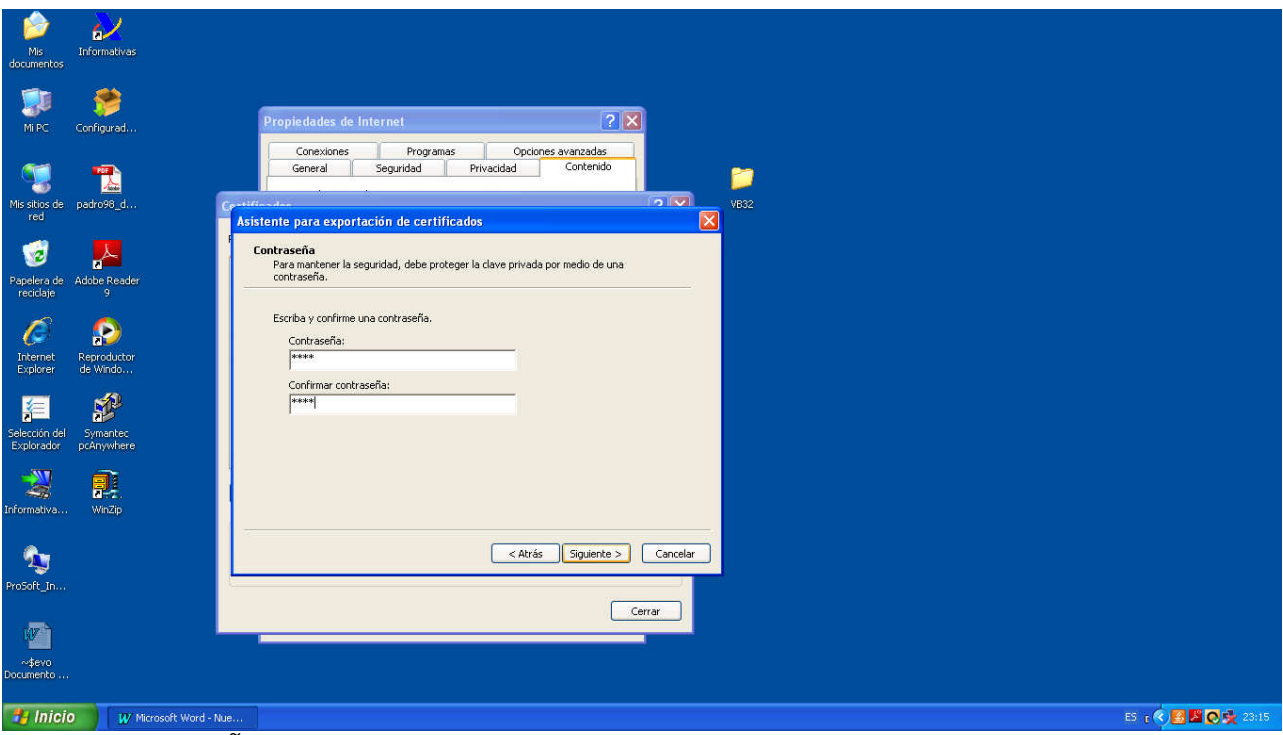

PONER CONTRASEÑA PARA INTRODUCIR EN EL MOMENTO DE IMPORTAR EL CERTIFICADO

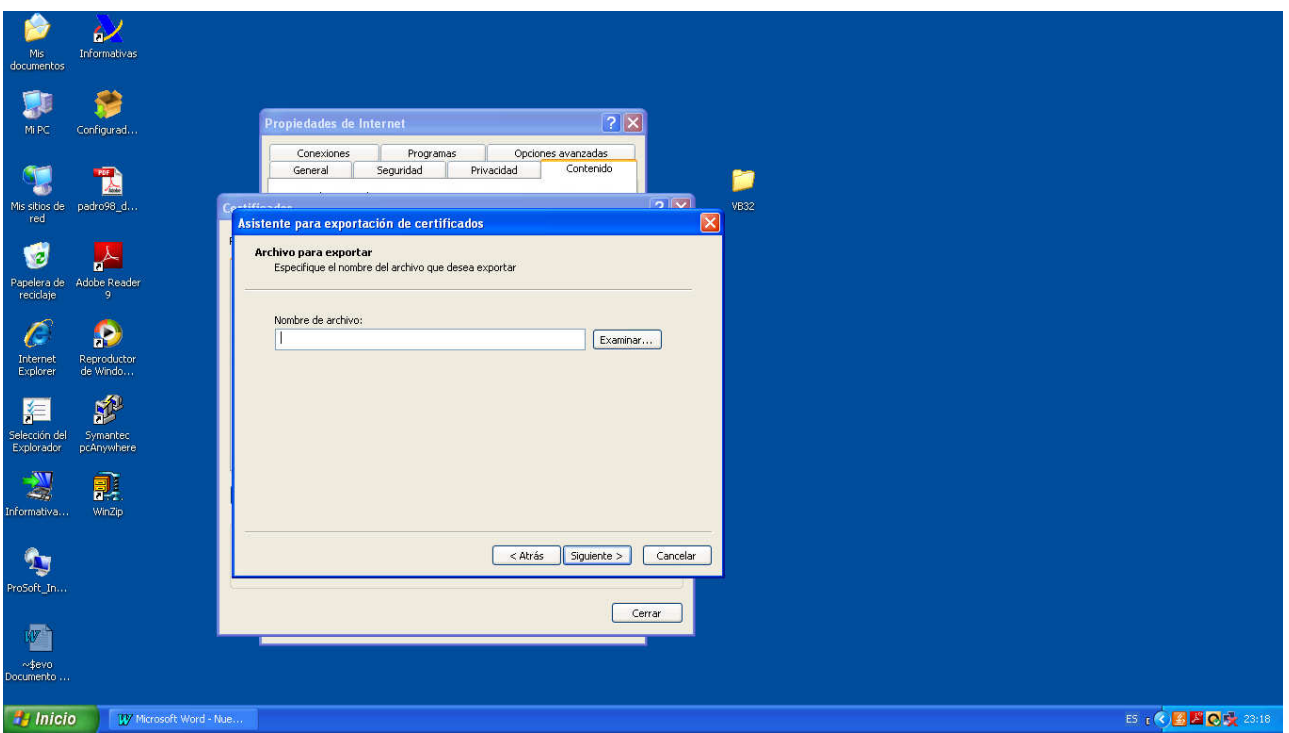

PULSAR BOTON EXAMINAR

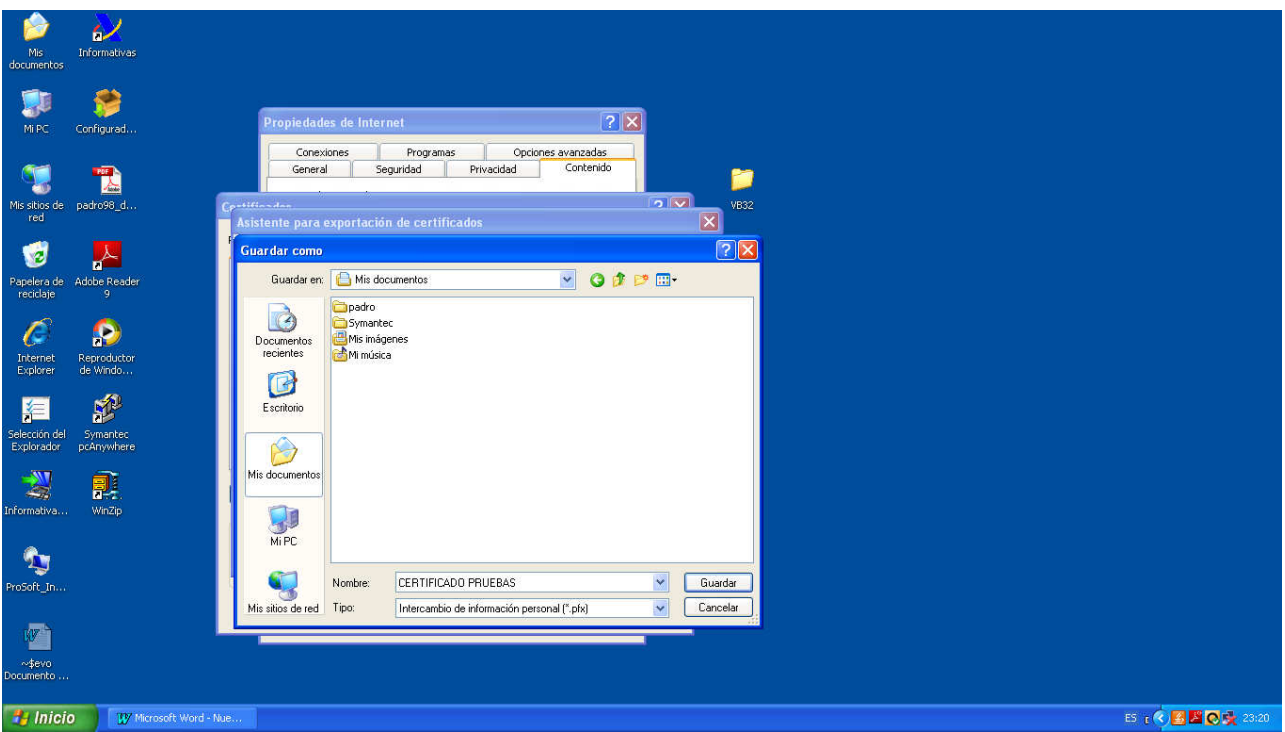

PONER NOMBRE AL FICHERO A GUARDAR Y PULSAR BOTON GUARDAR

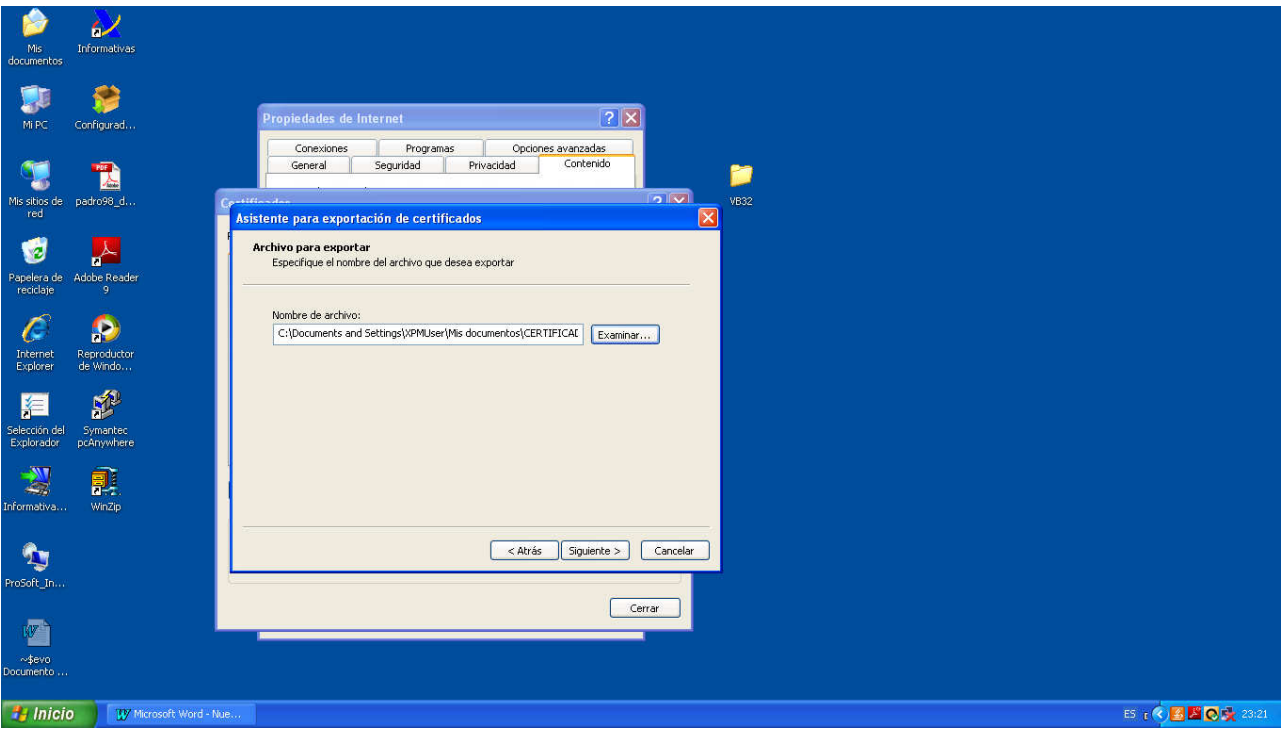

BOTON SIGUIENTE

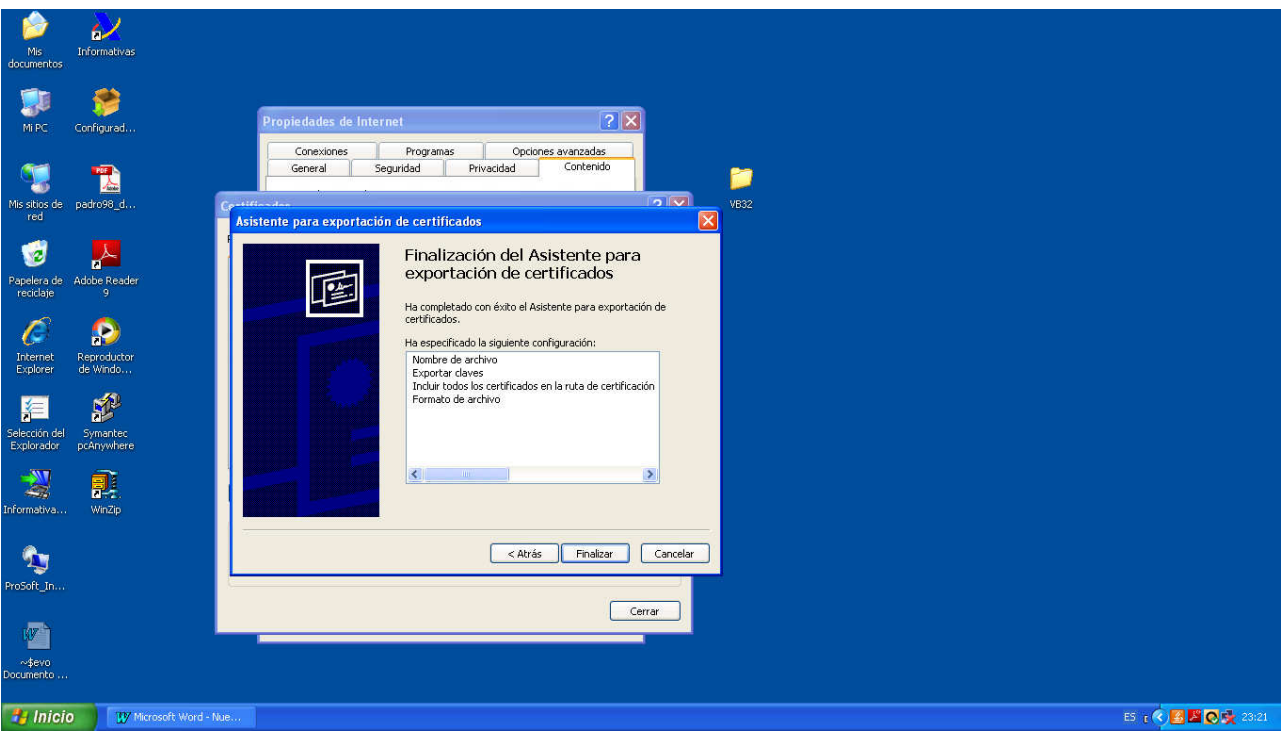

BOTON FINALIZAR

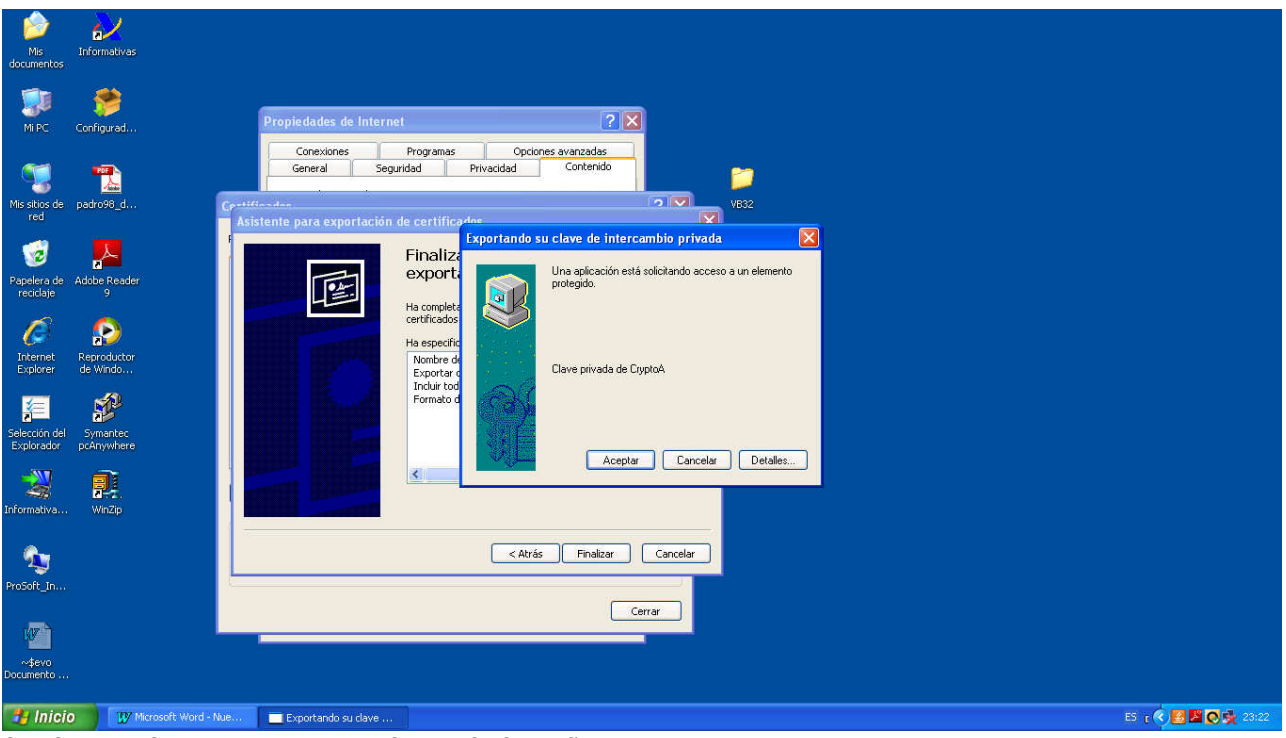

SI SALE ESTA VENTANA PULSAR BOTON ACEPTAR

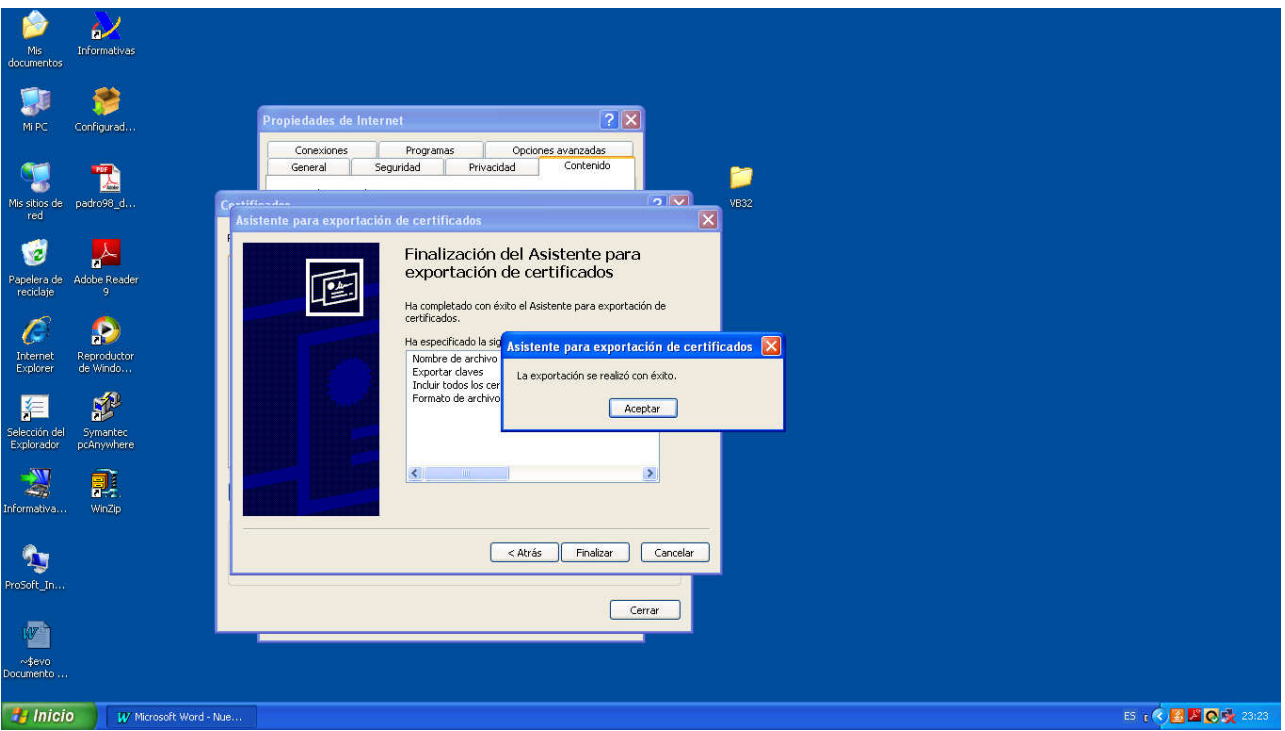

BOTON ACEPTAR

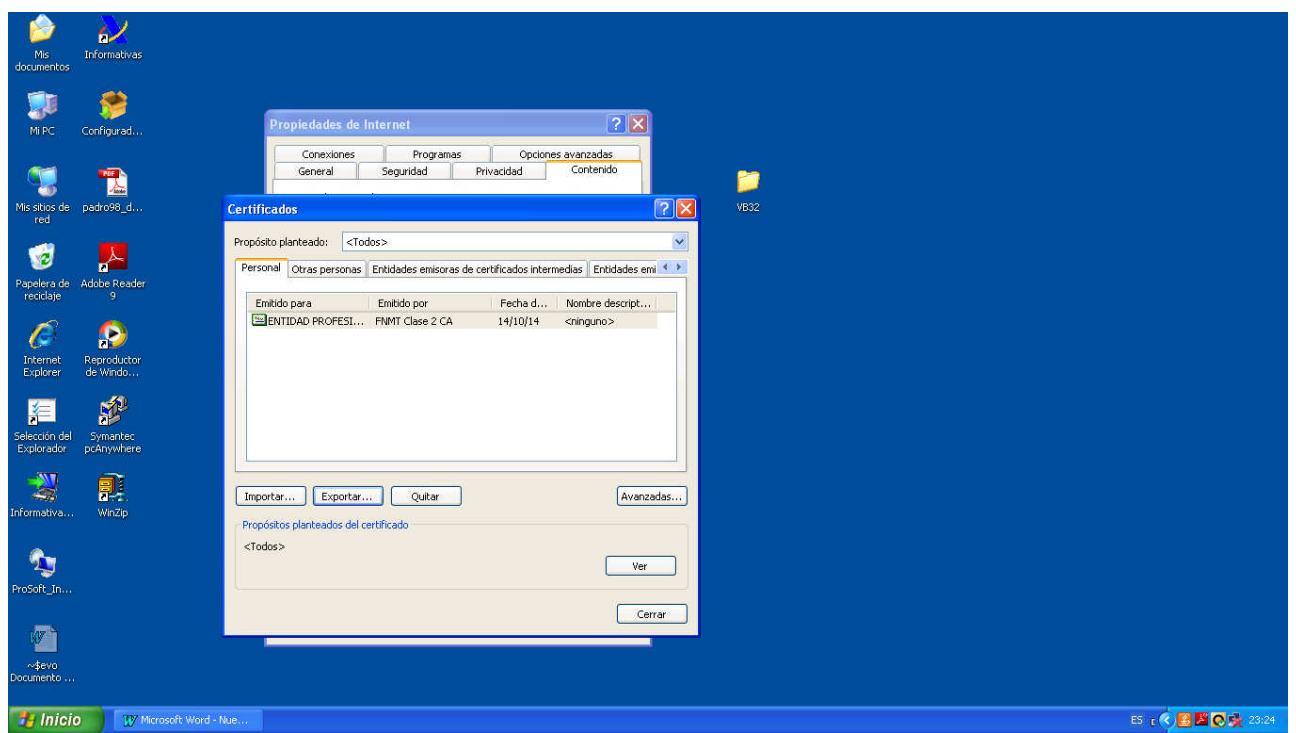

PULSAR BOTON CERRAR

DESPUES COPIAR EL FICHERO GENERADO ANTERIORMENTE EN UN SOPORTE MAGNETICO PARA IMPORTAR EL CERTIFICADO A OTRO PC SOLAMENTE COPIARLO EN EL ESCRITORIO DEL PC Y HACER DOBLE CLICK SOBRE EL Y SALDRA EL ASISTENTE DE IMPORTACION EN EL QUE TENDREMOS QUE INTRODUCIR LA CONTRASEÑA QUE HEMOS PUESTO Y PULSAR EL BOTON SIGUIENTE A TODAS LAS VENTANAS